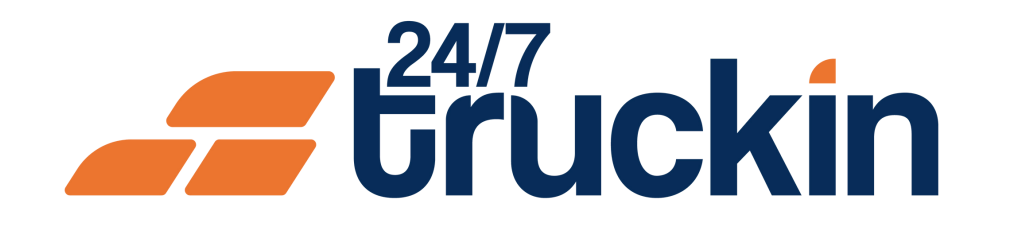

# How to Add Drivers to Your Company Profile on the 24/7 **Truckin Mobile Application**

**Expand Your Team:** Step-by-Step Guide to Adding Drivers on the 24/7 Truckin Mobile App

### **Overview:**

Adding drivers to your company profile on the 24/7 Truckin mobile application is a simple process that enables owner operators to efficiently manage their workforce. By following these step-by-step instructions, you can seamlessly add drivers to your company profile, empowering you to assign trucks and streamline operations.

Follow these steps to Add Drivers:

🗲 třúckin

#### Image 1: Mobile App Homepage

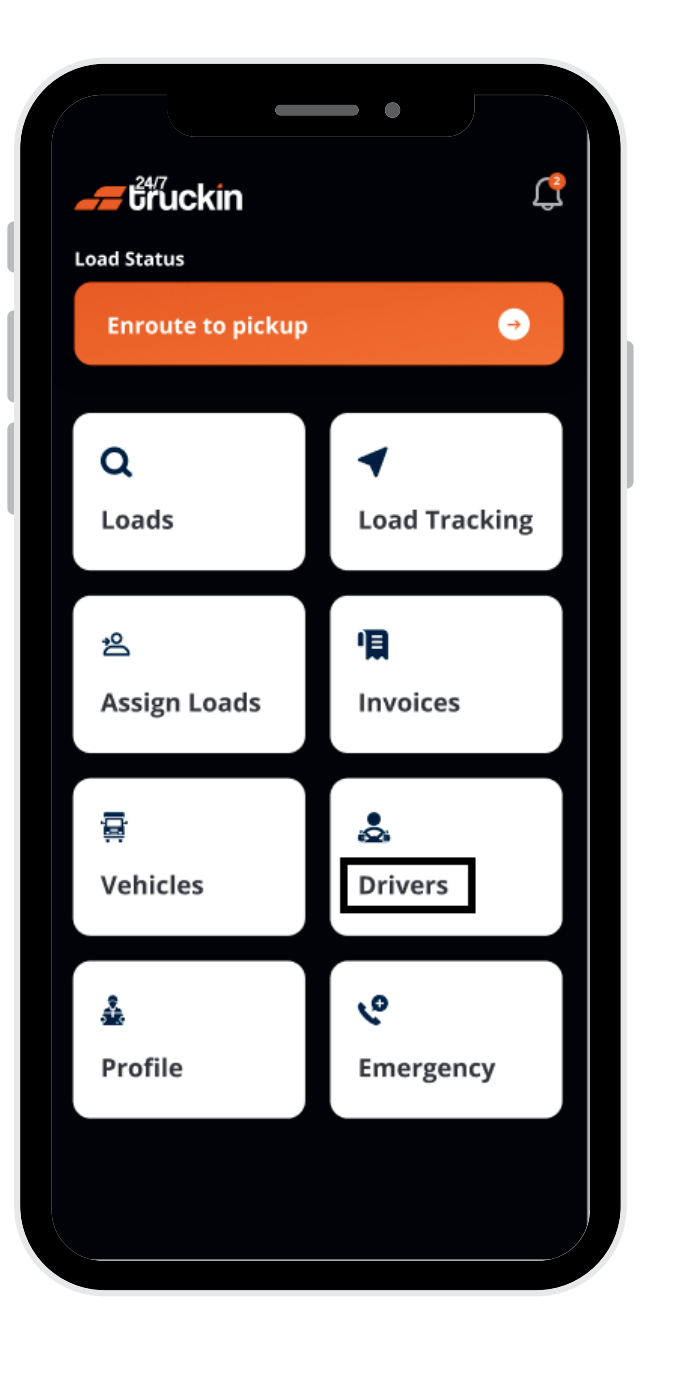

**1.** Access the 24/7 Truckin Mobile Application:

Start by launching the 24/7 Truckin mobile application on your device.

#### 2. Navigate to the Driver Section:

From the application homepage, "locate" and "click" on the "Driver" section.

#### **3. Add New Driver:**

Within the "Drivers" section, "click" on the '+' plus sign icon situated in the top-right corner of the screen. This will initiate the process of "adding a new driver" to your company profile.

#### **4. Enter Driver Details:**

You will be redirected to a new screen titled "Add New Driver". Here, input all the required details of the driver, including their "name", "address", "contact information", and "license number".

#### 5. Click on Add:

driver to your company's existing list of drivers, making them available for assignment to trucks and load management.

Once you have entered all the necessary details, "click" on the "Add" button to proceed. This action will add the

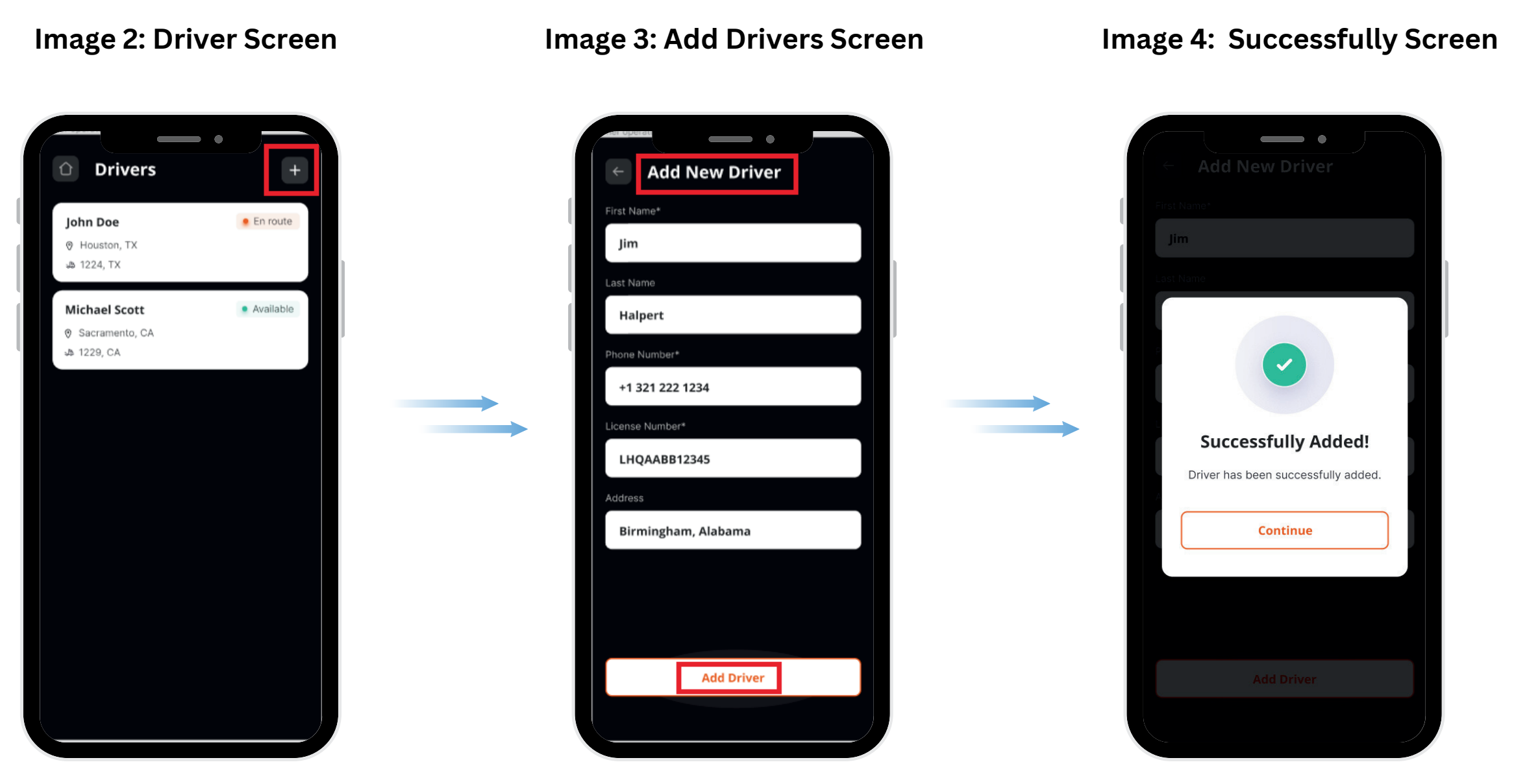

By following these straightforward steps, you can effectively add drivers to your company profile on the 24/7 Truckin mobile application, facilitating efficient workforce management and load assignment.

## Call +1 713 859-5966 OR Visit 247truckin.com